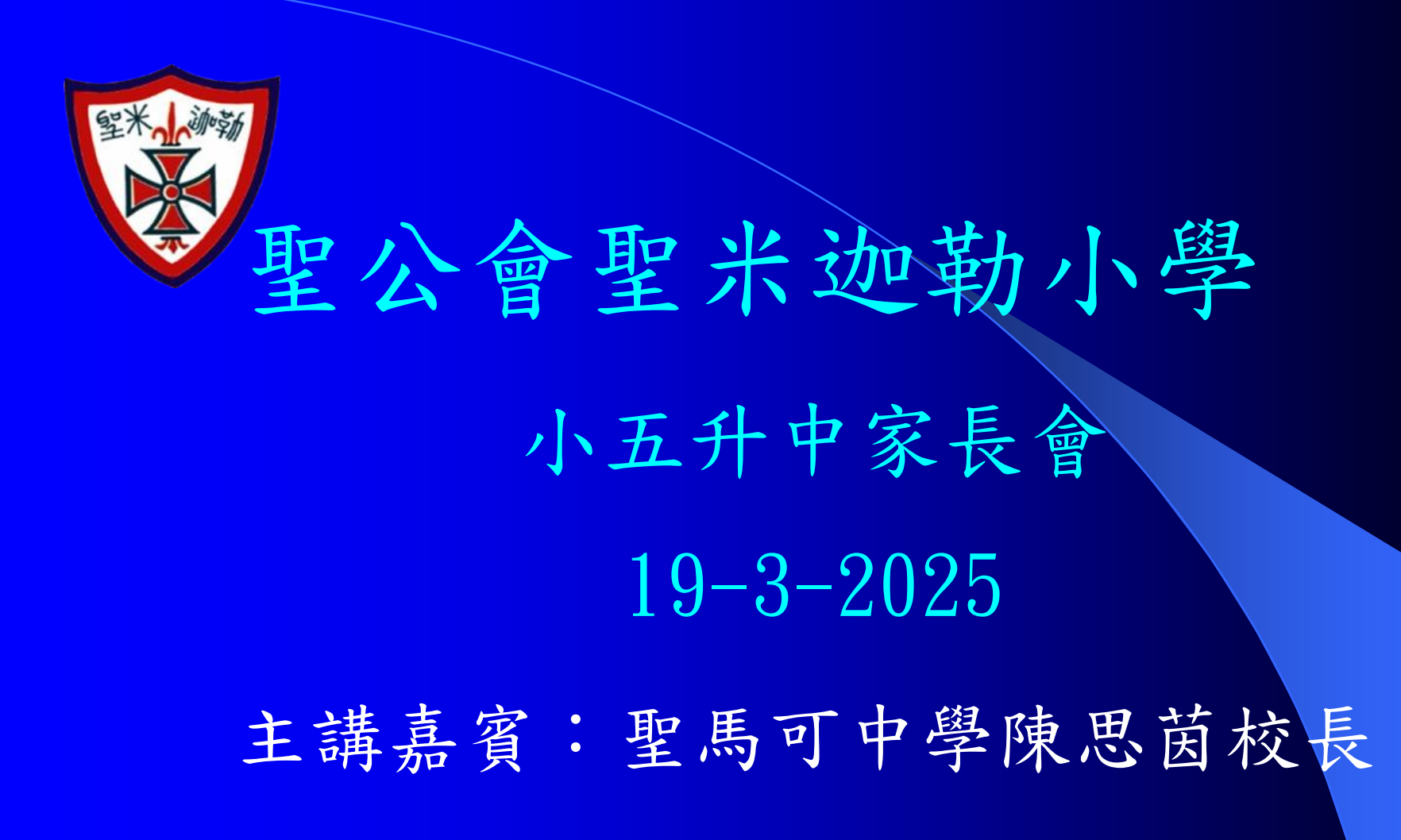

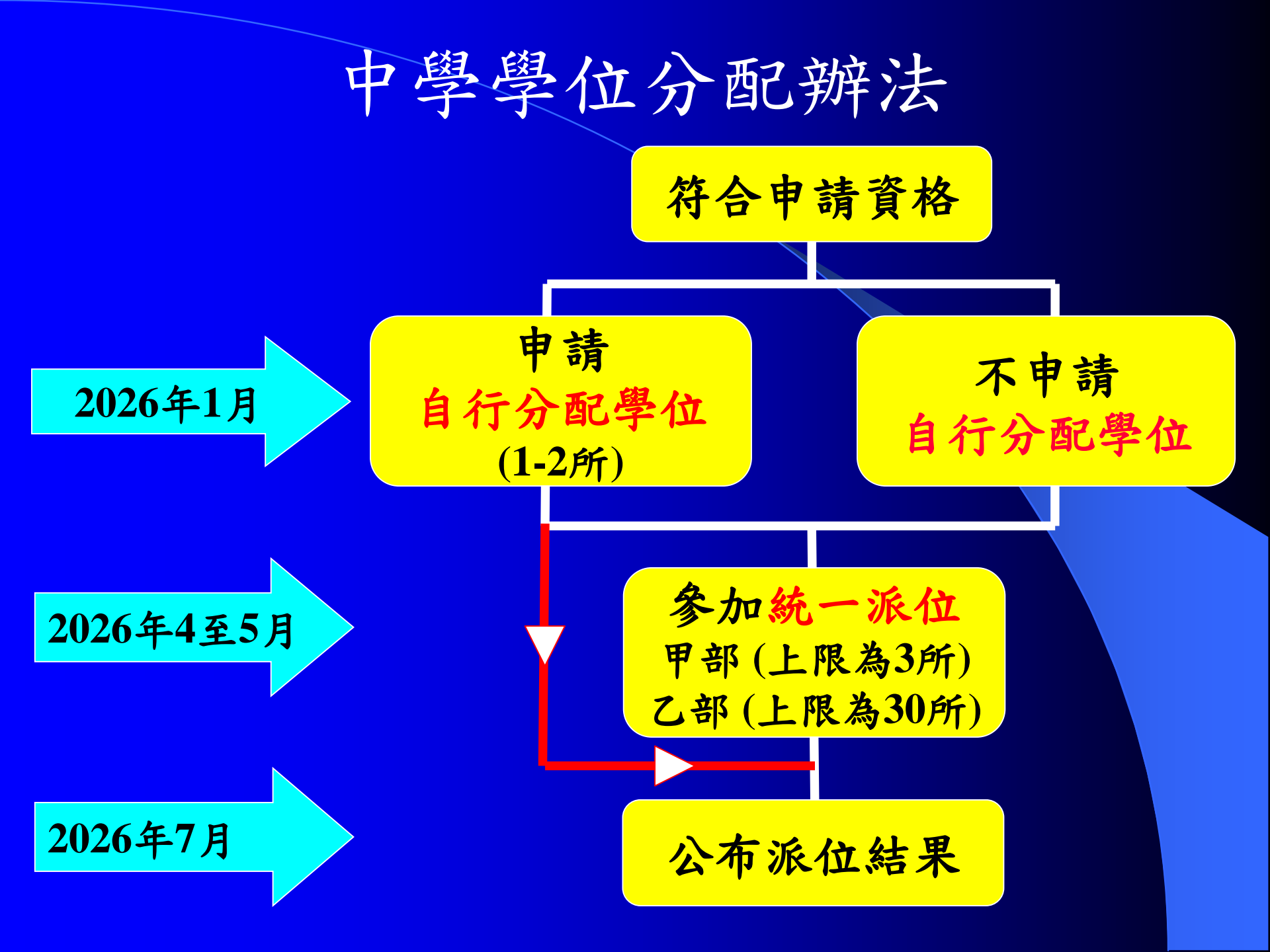

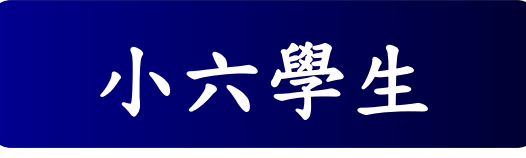

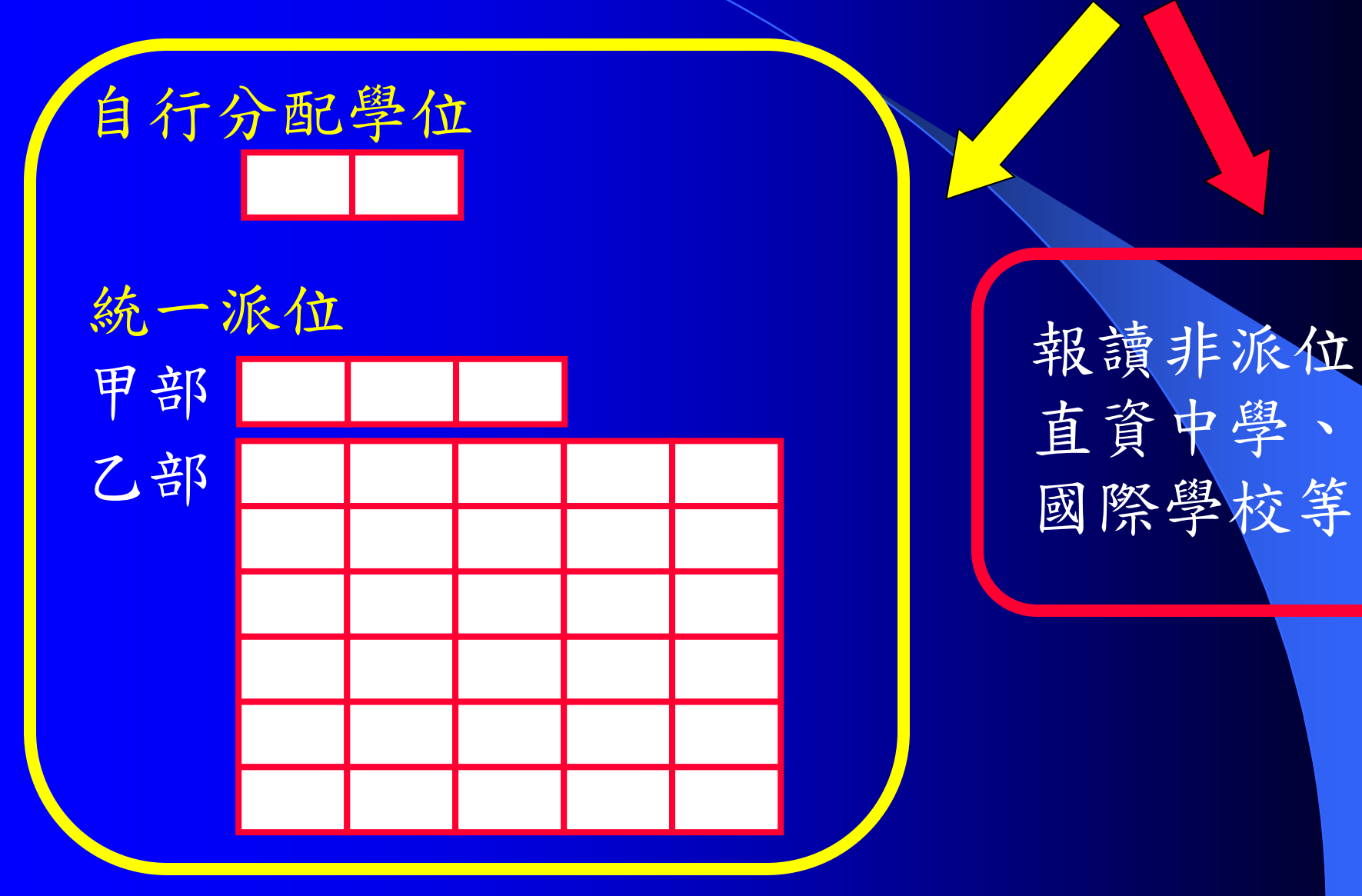

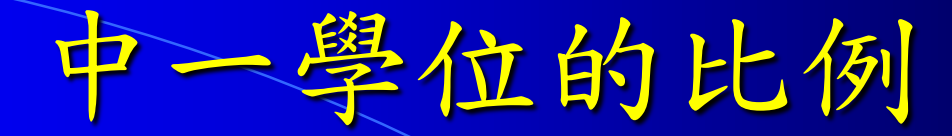

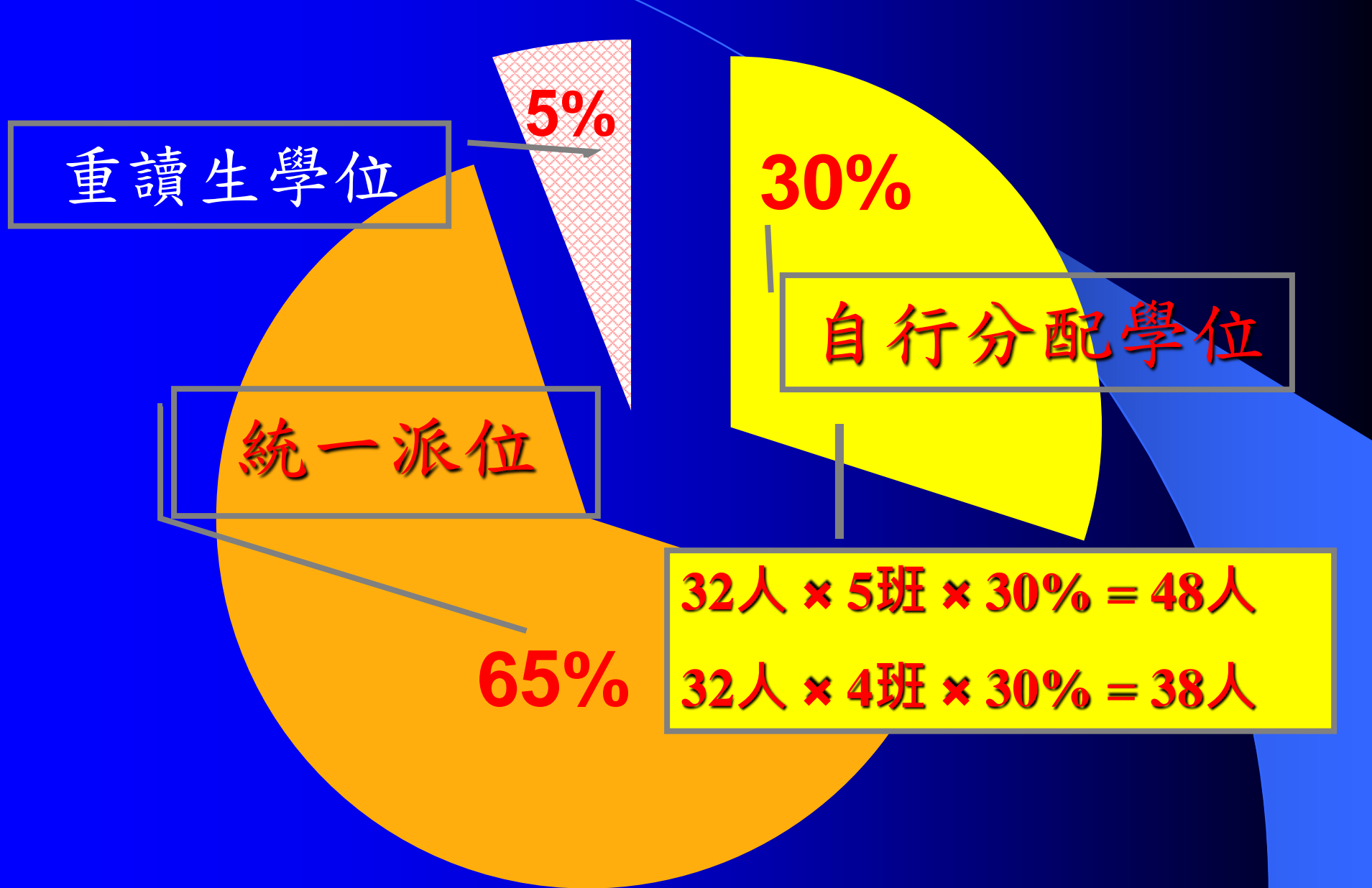

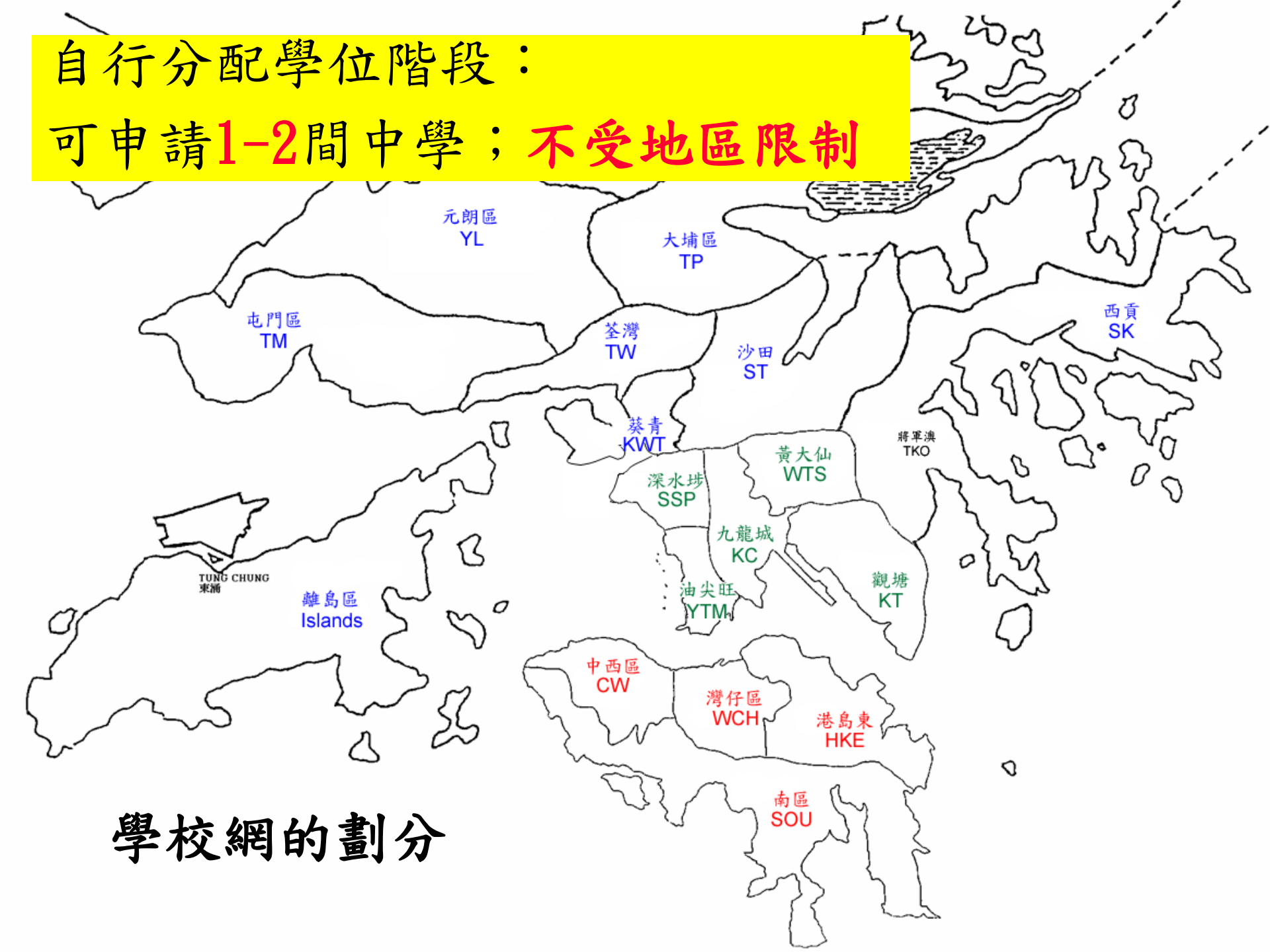

## 自行分配學位(收生準則)

各中學根據訂定的收生準則及比重, 自行取錄學生

準則必須公平、公開、公正學校可設面試,但不准設筆試

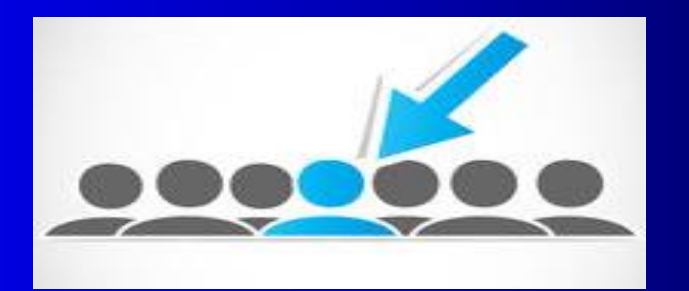

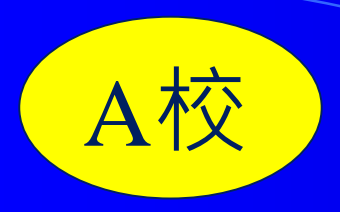

| 收生準則        | 比重(百分比)   |
|-------------|-----------|
| 學業成績        | 60        |
| 課外活動        | 10        |
| 服務          | 5         |
| 專長          | 5         |
| 面試表現        | 20        |
| 申請學生小五及小六操行 | 預達 B 等或以上 |

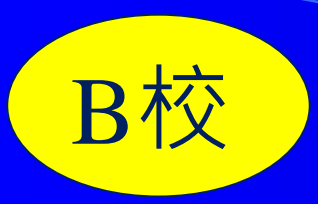

|     | 項目              | 比重   |
|-----|-----------------|------|
| (1) | 申請人學業成績(成績次第排名) | 30%  |
| (2) | 操行              | 20%  |
| (3) | 课外活動及服務表現       | 20%  |
| (4) | 面試表現            | 30%  |
|     | 合計              | 100% |

C校

- 申請學生的取錄準則:
- i. 教育局成績次第 (40%)
- ii. 參與的課外活動及服務 (10%)
- iii. 參與校內外課外活動所取得的獎項(20%)
- iv. 首輪面試表現(15%)
- v. 次輪面試表現(15%)
- vi. 於最近的成績表中獲取乙級操行或以上

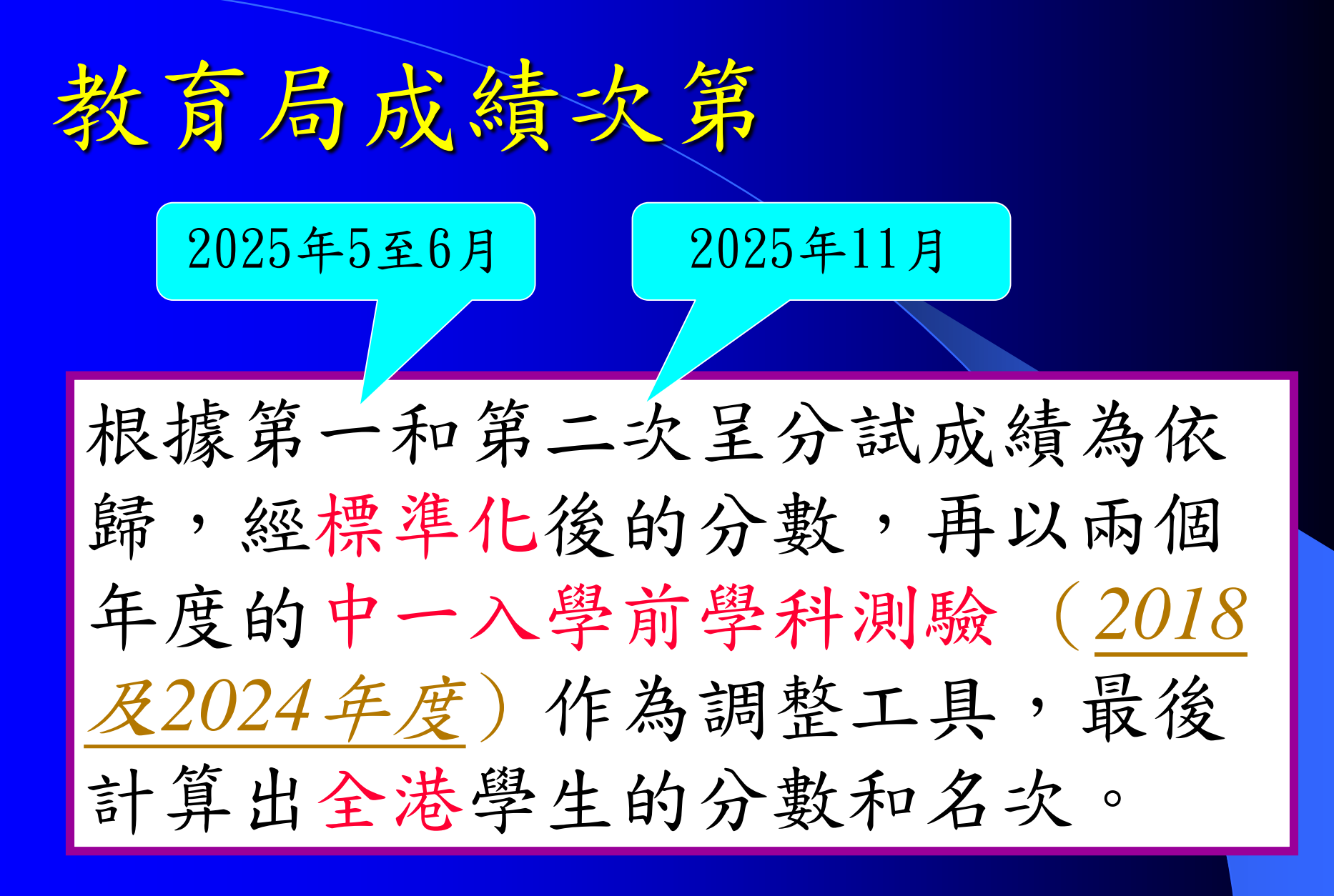

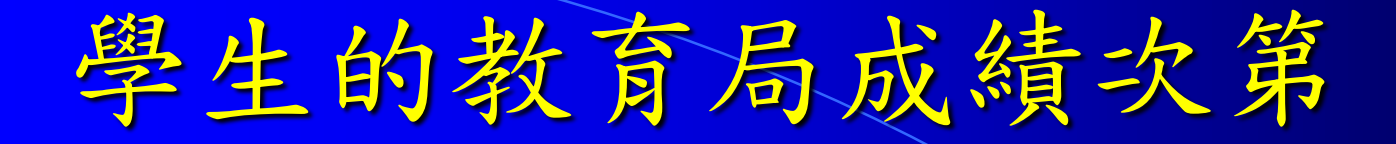

### (1) 先有校內的分數及名次:

| 姓名(中文 | <u>(</u> ) | ₽5/2   | P6/1   | P6/2 | 平均分    | 名次 |
|-------|------------|--------|--------|------|--------|----|
|       |            | 171.64 | 179.57 |      | 175.61 | 25 |

(2)再根據公開試成績調整,從而計算全 港每位學生的分數及全港排名

中一自行分配學位申請表(教育局)

| EDB<br>EDB<br>EDB<br>EDB<br>EDB<br>EDB<br>EDB<br>EDB<br>EDB<br>EDB | 教育局 Education Bureau<br>中學學位分配 Secondary School Places Allocation (SSPA)<br>2009/2011<br>中一自行分配學位申請表<br>(只供向参加中學學位分配辦法的中學作申請用)<br>Application Form for SI Discretionary Place<br>(Only for Application to Schools Participating in SSPA)<br>B325698 149858PU 50008<br>星生編瞭 Student Reference No 申請編號 Application No 小學編號 PAU<br>SHEUNG CHUN PO 常進步 6A<br>墨生姓名 Name of Student<br>F 02/09/1999 | 選校次序<br>Order of School Preference | llocation (SSPA)<br>請表<br>J中學作申請用)<br>tionary Place<br>ticipating in SSPA)<br>SPU<br>認況 Application No.<br>常進步                                                                                                    | 教育局 Education Bureau<br>中學學位分配 SSPA<br>2009/2011<br>選校意願<br>(供申請中一自行分配學位用)<br>School Preference<br>(For S1 DP Application)<br>B325698<br>學生編號 Student Reference No.<br>149858PU<br>申請編號 Application No.<br>確要見握意              |
|--------------------------------------------------------------------|----------------------------------------------------------------------------------------------------|------------------------------------|----------------------------------------------------------------------------------------------------|----------------------------------------------------------------------------------------------------|
| EDB<br>EDB<br>EDB<br>EDB<br>EDB<br>EDB<br>EDB<br>EDB<br>EDB<br>EDB | 性別 Sex 出生日類(日/月/年) Date of Birth (D/M/Y)<br>LUI KEE PRIMARY SCHOOL<br>裁選小學 Primary School Attending<br>供変長擬寫 To be Completed by Parent<br>申請中學名稱 Name of School Applied For<br>使中學專用 For Secondary School Use Only<br>主要校編號<br>School Code School Name and Chop                                                                                                    | 1<br>第1選擇<br>First Choice          | ate of Birth (D/M/Y)                                                                                                    | To be Completed by Parent<br>中前中學名稱<br>Name of School Applied For<br>選校次序<br>Order of School Preference                                                                                                    |
|                                                                    | 世                                                                                                    | 選校次序<br>Order of School Preference | 本のである。<br>本のである。<br>本のである。<br>本のでする。<br>本のでする。<br>なりのです。<br>本のでする。<br>なりのです。<br>なりたいで、<br>なりたいで、 | 家長在甲醇前必須新下及保留比部分<br>Parent must detach this part for retention<br>before application<br>教育局 Education Bureau<br>中學學位分配 SSPA<br>2009/2011<br>選校意願<br>(供申請中一自行分配學位用)<br>School Preference<br>(For SI DP Application)<br>B325698 |
|                                                                    | 冬年編號 Student Reference No, 申請編號 Application No. 小學編號 PA<br>SHEUNG CHUN PO 常進步 6A<br>零生姓名 Name of Student 那別 Class<br>F 02/09/1999<br>任別 Sex 市上 前項日/月/年) Date of Birth (D/M/Y)<br>LUI KEE PRIMARY SCHOOL<br>就讀小學 Primary School Attending<br><b>供家長漢寫 To be Completed by Parent</b><br>申詞中學名稱 Name of School Applied For<br>#<br># 中學名稱 For Secondary School Use Only                          | 2<br>第2 選擇<br>Second Choice        | 智號 Application No.<br>常進步<br>Date of Birth (D/M/Y)<br>If<br>For                                                                                                    | 要生編號 Student Reference No.<br>149858PU<br>申請編號 Application No.<br><b>WS長填寫</b><br>To be Completed by Parent<br>申請中學名稱<br>Name of School Applied For<br><u>選校次序</u><br>Order of School Preference                              |
| EDB<br>EDB<br>EDB<br>EDB<br>EDB<br>EDB<br>EDB<br>EDB<br>EDB<br>EDB | ▼ 手 手 の Secondary School ve Only<br># 受权名種及蓋章<br>School Code<br>School Name and Chop                                                                                                    |                                    | 及蓋章<br>and Chop                                                                                                    | Order of School Preference<br>第2 連择<br>Second Choice                                                                                                    |

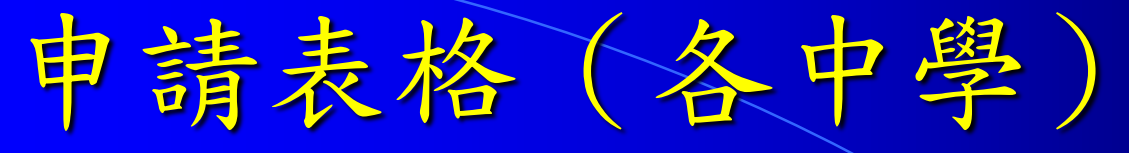

#### 中學「中一自行分配學位」申請表格

| 學生中文姓名:   |      |        |     |         |            |
|-----------|------|--------|-----|---------|------------|
| 學生英文姓名:   |      |        |     |         | (請貼上學生     |
| 出生日期:     |      | 性别:    |     |         | 近照)        |
| 教育局之學生編號: |      | 出生地點:  |     |         |            |
| 就讀小學:     |      | □上午校 [ | □下午 | 校 □全日制  |            |
| 父親姓名:     |      | 職業:    |     |         |            |
| 母親姓名:     |      | 職業:    |     |         |            |
| 住址:       |      |        |     |         |            |
| 聯絡電話:     |      |        |     | 仍在本校就讀的 | 兄弟姊妹姓名及班别: |
| 監護人簽署:    | 申請日期 | 1:     |     |         |            |

## 遞交表格時所需文件

### 小五上、下學期及小六上學期之考試成績表<u>副本</u>

| (a) | 香浅 | 告教育局中一自行分配學位(17/19)申請表                            |
|-----|----|---------------------------------------------------|
| (b) | 本村 | 交申請表                                              |
| (c) | 本村 | 交申請表第(2)(i)-(iv)項所列之傑出表現之獎狀或證書 <u>副本(</u> 請依時序排列) |
| (d) | 小力 | 、學生 資料表 副本                                        |
| (e) | 小王 | 5.上、下學期及小六上學期之考試成績表副本                             |
| (f) | 請帶 | 带備各文件之正本以供核實之用                                    |
| 註:  | 1. | 申請者不需要提交小學推薦信。                                    |
|     | 2. | 遞交文件之副本請以釘書機 / 魚尾夾普通釘裝處理,不用提交文件夾。                 |
|     |    | 各有關之課外活動證明副本限以15頁 (A4) 紙內完成,並編上頁碼。                |
|     |    |                                                   |

課外活動證明副本限以 15 頁 (A4) 紙內完成

# 面試形式/問題

- 1. 自我介紹(廣/普/英)
- 2. 個人經驗/學習生活/興趣
- 3. 分享圖書
- 4. 朗讀文章(廣/普/英)
- 5. 小組討論
- 6. 情境分析 / 解難題目
- 7. 時事題/時事分析

8. 與家長面談

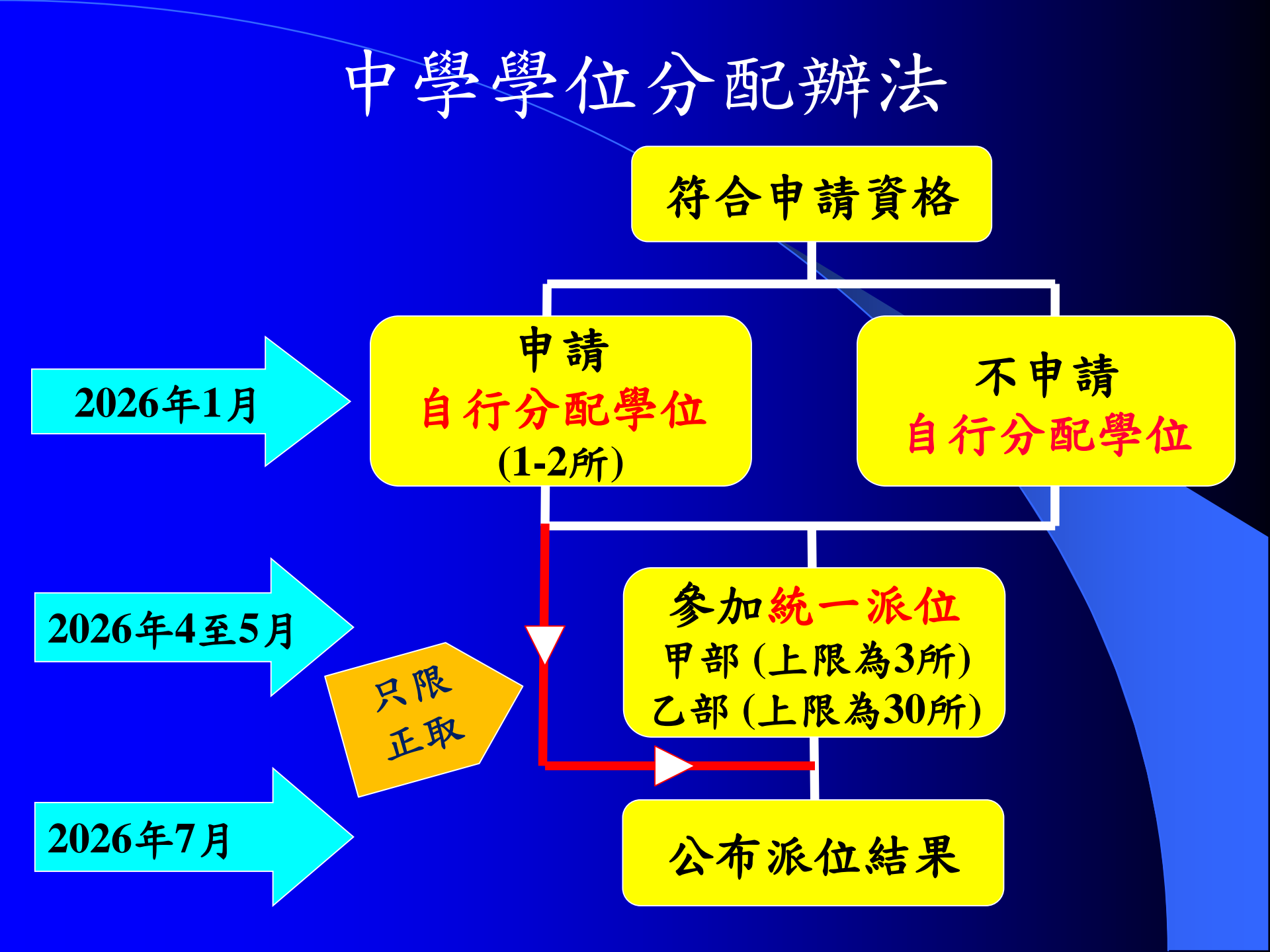

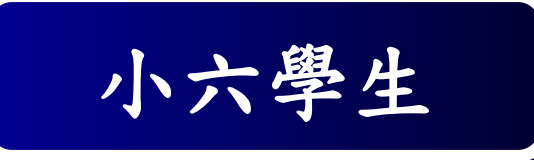

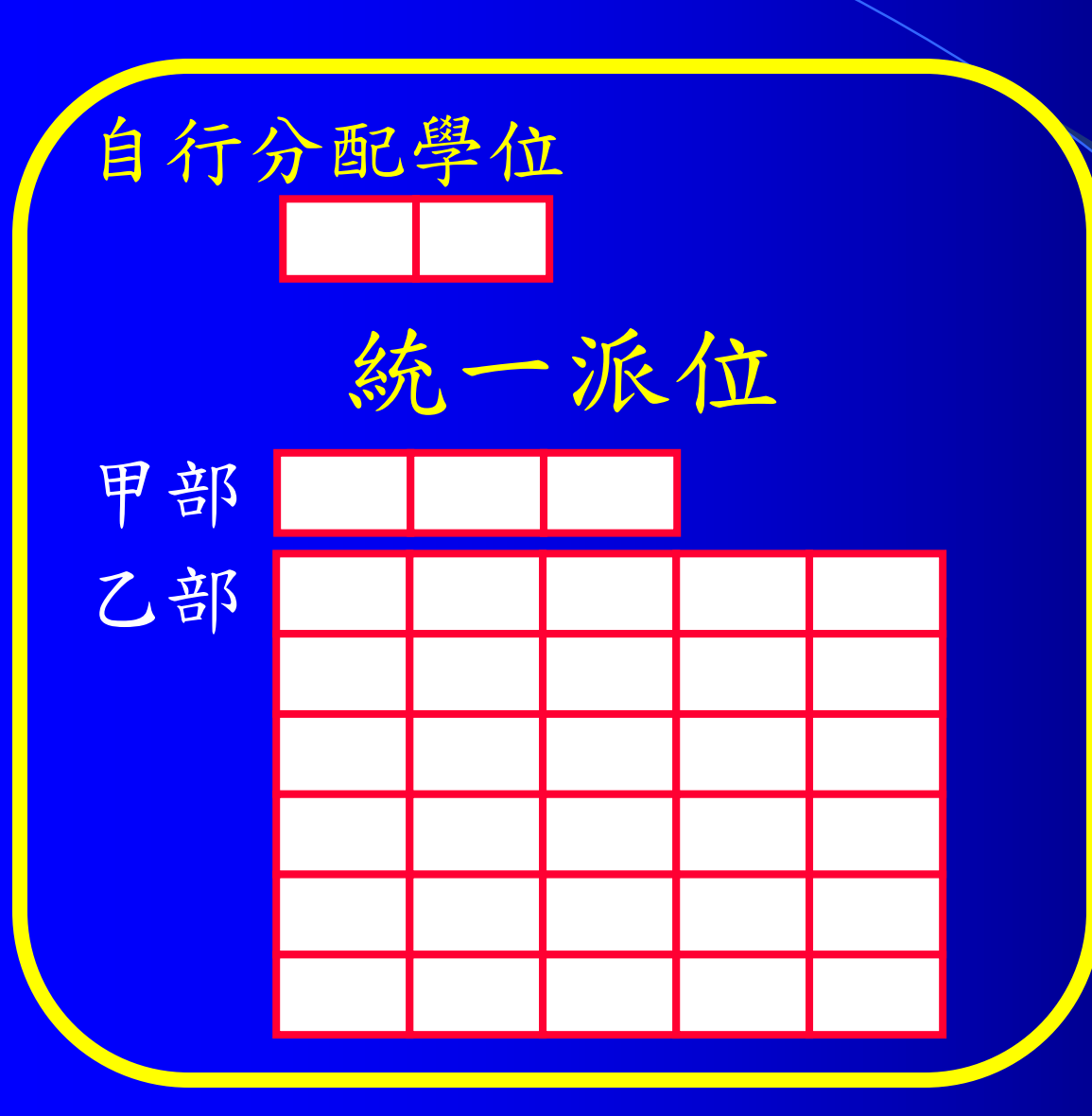

報讀非派位 直資中學、 國際學校等

### 中一學位的比例

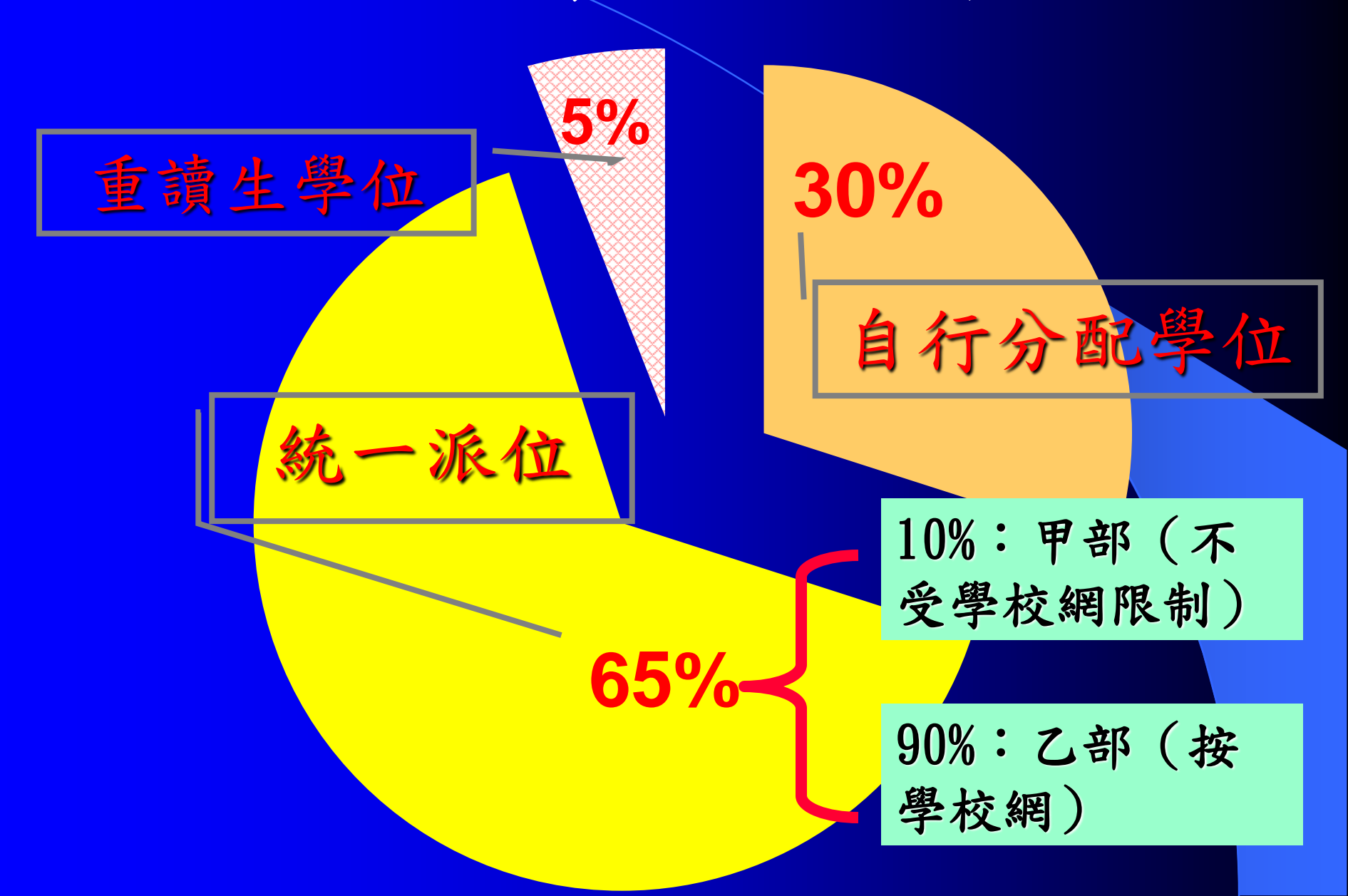

學校網的劃分

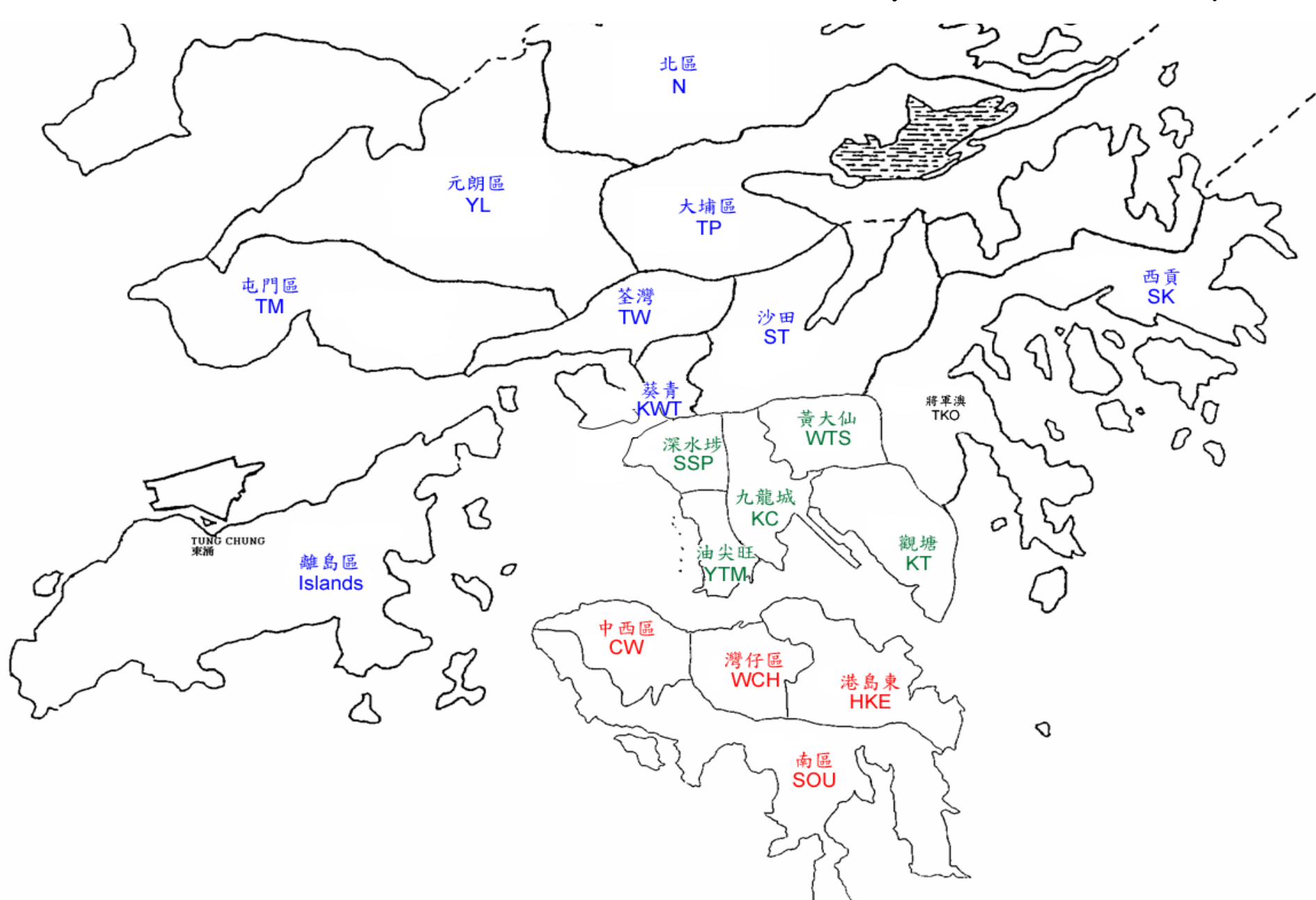

學生所屬學校網 為其就讀小學所 在的地區。如居 於其他區域,家 長可<u>申請跨網派</u> 位。

「港島東」校網 包括所有港島東 的中學和少數他 區中學。

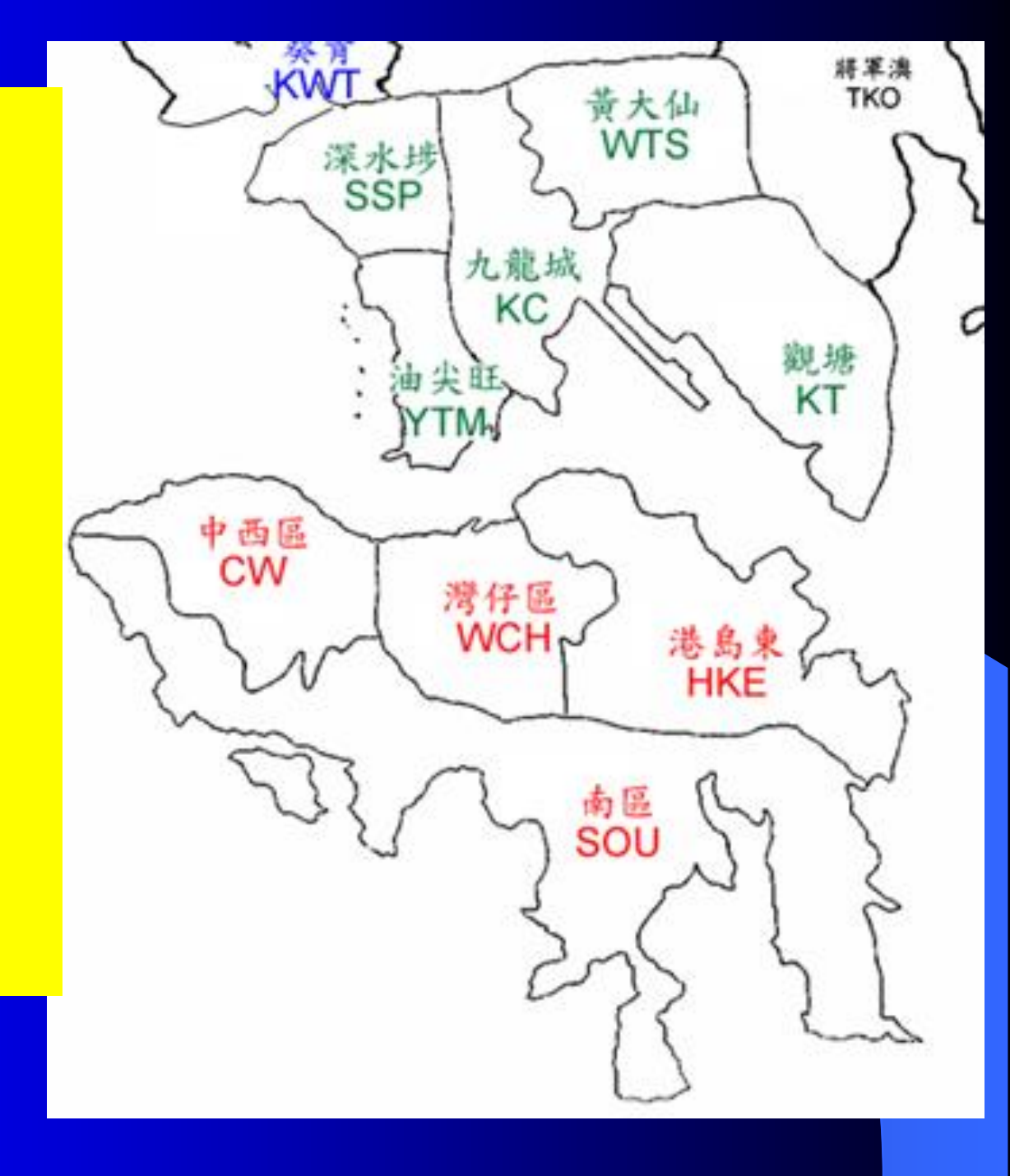

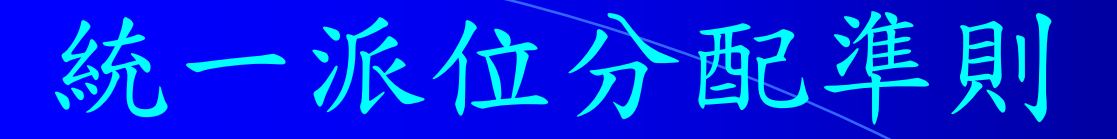

甲部 不受學校網限制 ■學生派位組別\* (全港派位組別) ■家長選校意願 (最多三個) ■隨機編號

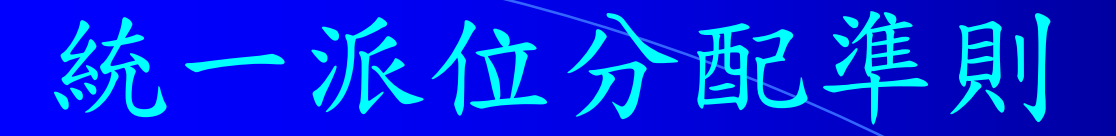

甲部 不受學校網限制 ■學生派位組別\* (全港派位組別) ■家長選校意願 (最多三個) ■隨機編號

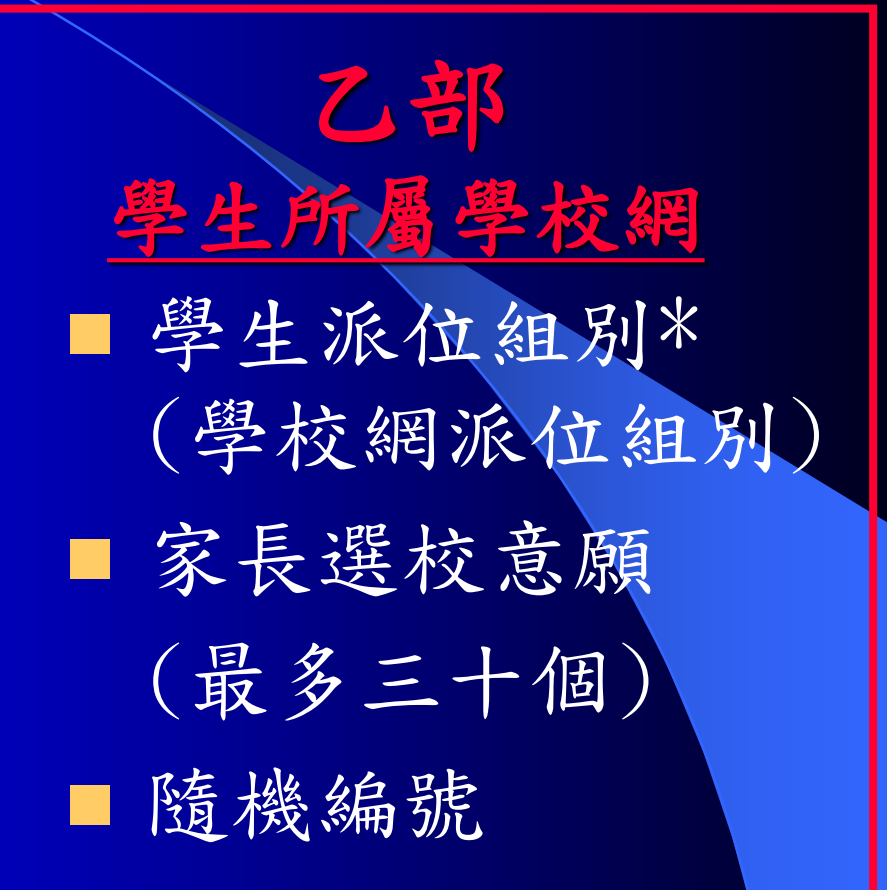

### (1) 先有校內的分數及名次:

| 姓名(中文) | P5/2   | P6/1   | P6/2   | 平均分    | 名次 |
|--------|--------|--------|--------|--------|----|
|        |        |        |        |        |    |
|        | 170.96 | 178.19 | 179.30 | 176.15 | 22 |

(2) 再根據公開試成績調整,從而計算全 港每位學生的分數及排名 (3) 依名次把學生分為三個派位組別 甲部(全港學生)及乙部(某個學校網) (4) 同一派位組別內的學生再按隨機編號 定處理的先後次序

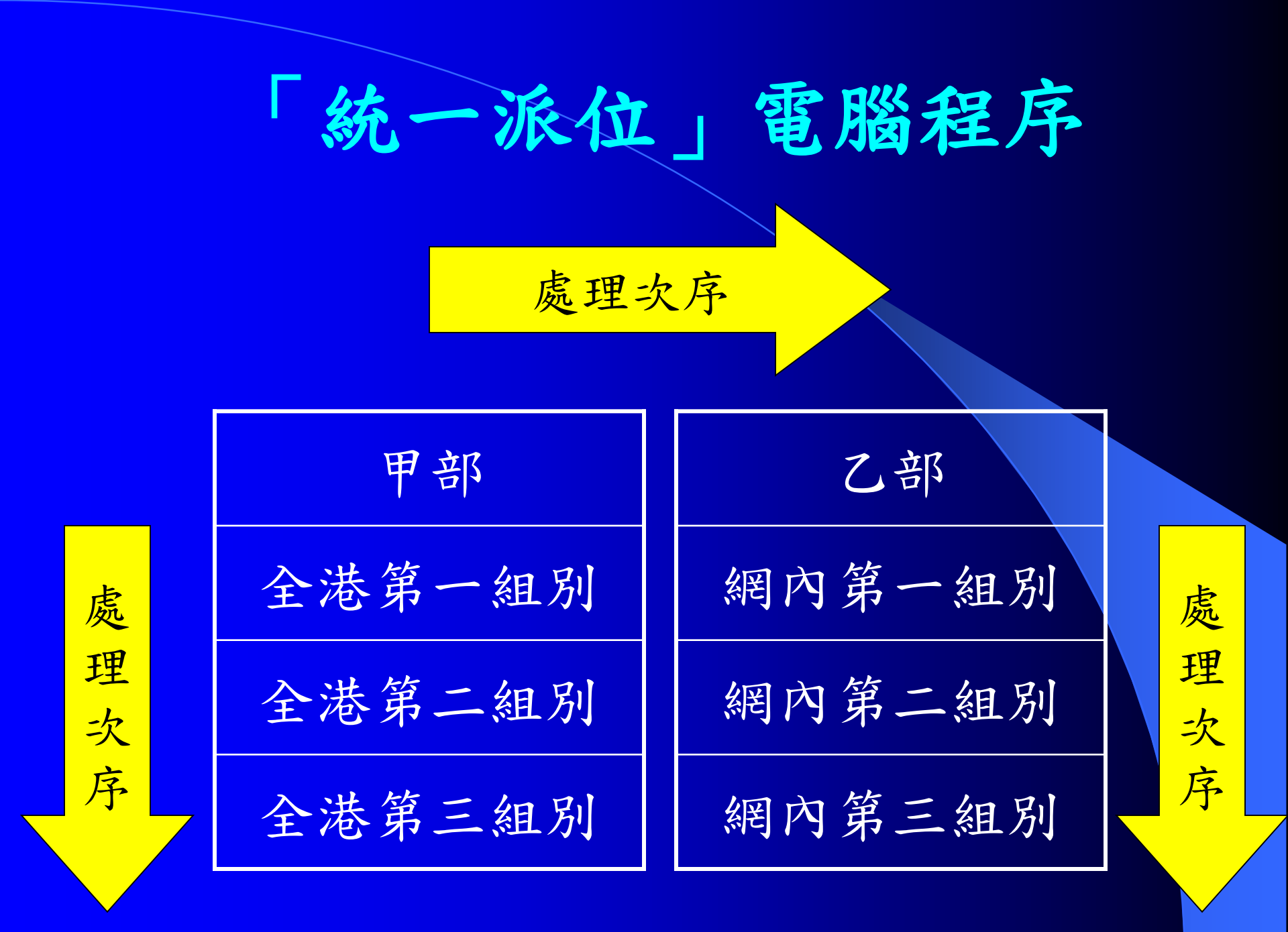

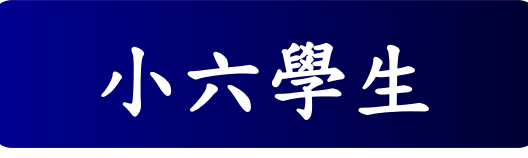

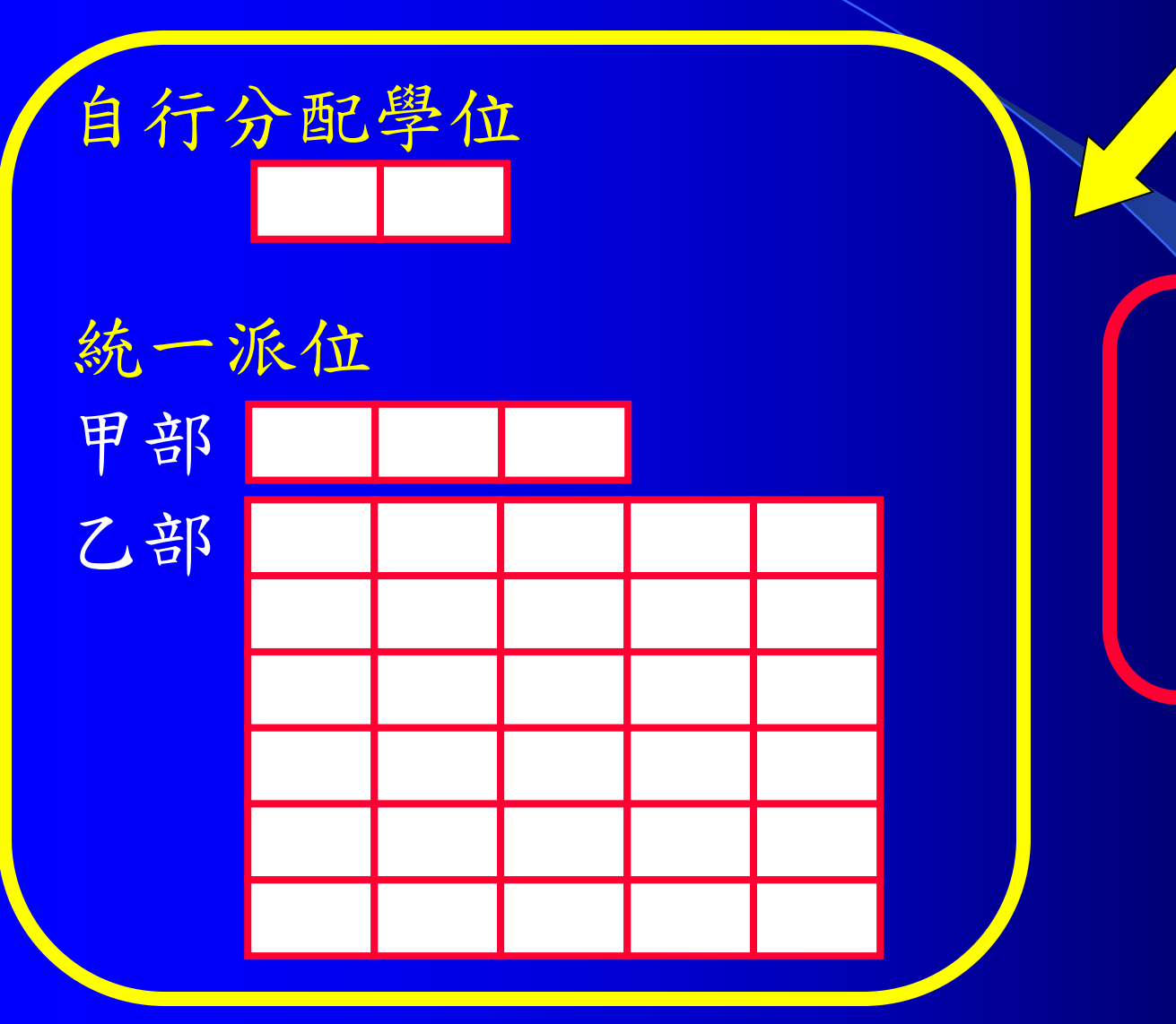

報讀非派位 直資中學、 國際學校等

### 直資學校的申請有別於一般官、津學校

#### 2025/26 學年中一收生程序

#### Procedures for Secondary 1 Admission 2025/26

#### 收生程序概述 Overview of Admission Procedures

本校全面自行收取中一新生,不參加教育局的統一派位。所有 2024/25 小六學生均可申請入讀本校,網上申請 表可按此連結,申請流程如下:

The School directly admits all Secondary 1 students and does not participate in the Education Bureau (EDB)'s Secondary School Place Allocation (SSPA) exercise. All 2024/25 Primary 6 students may apply. The online application form can be accessed <u>here</u>. The application schedule is as follows:

| 中一入學資訊講座* (講座約1小時 每節內容相同)<br>Information Session for Secondary 1 Admission*<br>(about 1 hour with same content for each session) | 16/11/2024 (Sat) 10:30 & 15:00<br>17/11/2024 (Sun) 10:30 & 12:30 |
|----------------------------------------------------------------------------------------------------|------------------------------------------------------------------|
| 中一學位申請日期 Application Period for S.1 Places                                                                                       | 30/9/2024 - 10/12/2024                                           |
| 第一輪面試 1 <sup>st</sup> Round Interview                                                                                            | 4/1/2025                                                         |
| 第二輪面試 2 <sup>nd</sup> Round Interview                                                                                            | 16 - 25/1/2025                                                   |
| 結果分批公佈 Announcement of Results in Batches                                                                                        | 26/2/2025 起 onwards                                              |

# 升中簡介會和展覽 1.每年11月舉辦的「東區升中選 校巡禮」 2.每年9月至12月各中學舉辦的簡 介會、開放日和體驗日。

重要日期 1.2025年11月小六家長會 2.2025年12月派發《中一自行分配學 位申請表》及其他資料 **3.2025年12月小六家長日**,派發第一 學段成績表及兩次呈分試後的級名 次 4.2026年4月小六家長會,派發成績表 及三次呈分試後的級名次

及早準備、全面考慮 1. 知己知彼 2. 與子女多溝通 3. 搜集中學的資料, 預留時間參加中 學的簡介會和開放日(9至12月) 4. 準備成績表 (如遺失,學校可補發 成績證明)及活動證明、獎狀 5. 為面試作出準備 6. 努力學習

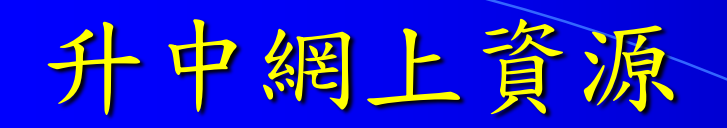

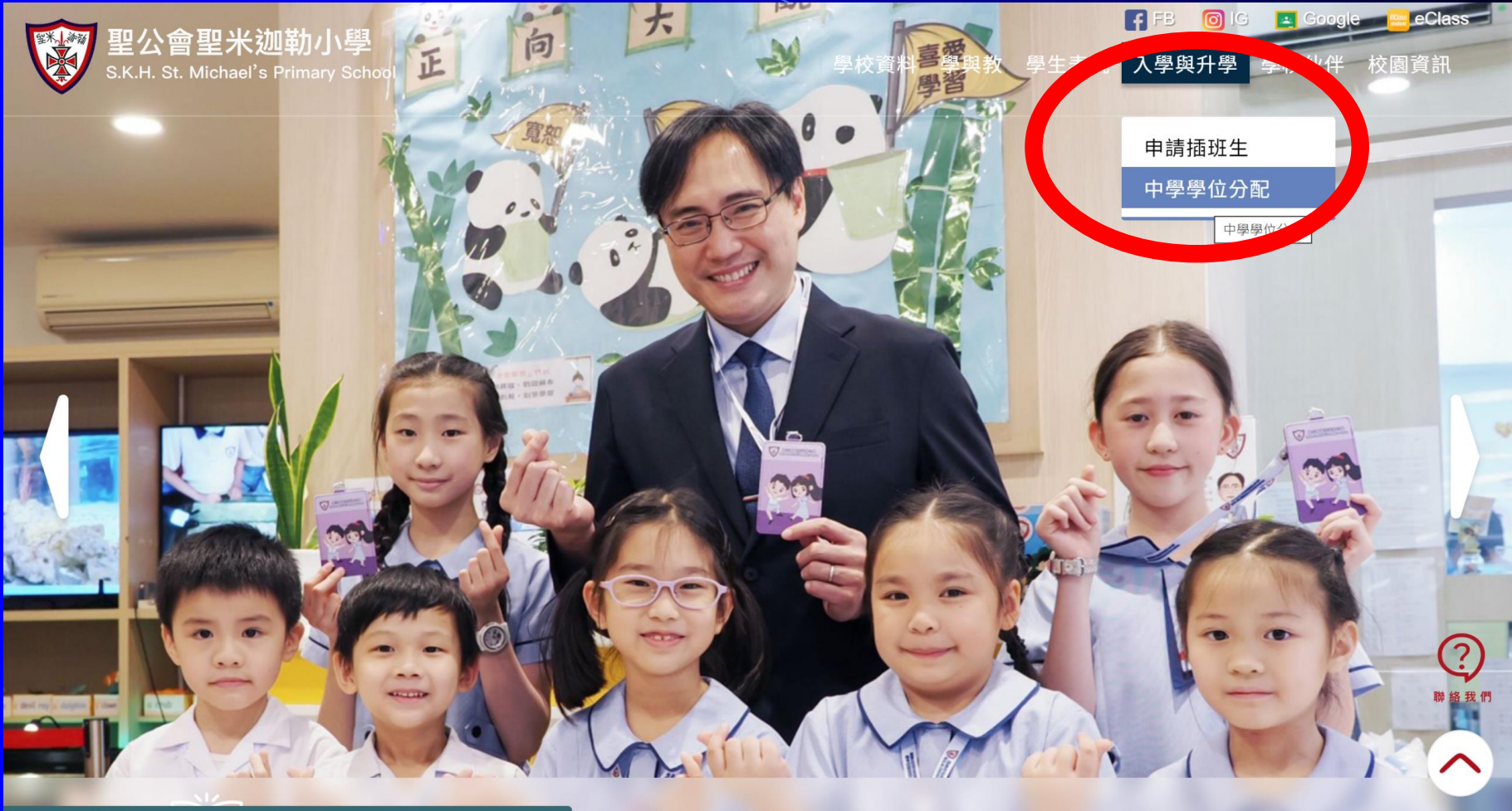

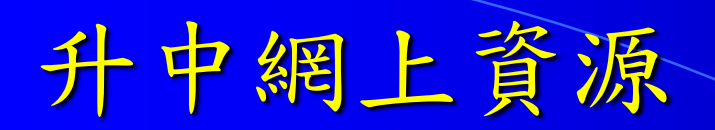

| 申請插班生  |  |
|--------|--|
| 中學學位分配 |  |

< 返回

| 〒字字 座 刀 印 | ф | 學 | 學 | 位 | 分 | 西 |
|-----------|---|---|---|---|---|---|
|-----------|---|---|---|---|---|---|

| 網上資料                | 電子簡報           | 升中派位結果    |
|---------------------|----------------|-----------|
| 教育局中學學位分配           | 2023年11月六年級家長會 | 2019/20年度 |
| 中學概覽                | 2024年3月五年級家長會  | 2020/21年度 |
| Schooland 升學及學校資訊平台 | 2024年4月六年級家長會  | 2021/22年度 |
| 教育局中學學位分配           | 2024年11月六年級家長會 | 2022/23年度 |
|                     |                | 2023/24年度 |
|                     |                |           |

←返回

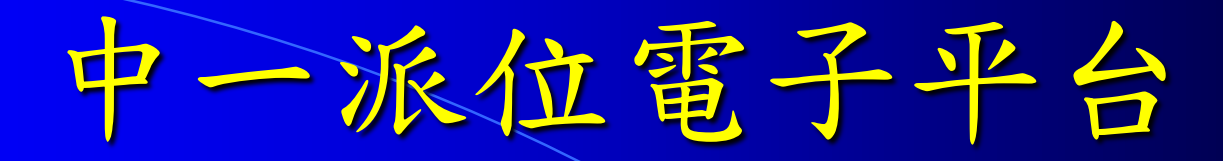

# 教育局

# 「中一派位電子平台」家長指南 建立帳戶及登入程序

\*有關中一派位電子平台的用戶介面只供參考,或會因應系統發展而作出修改

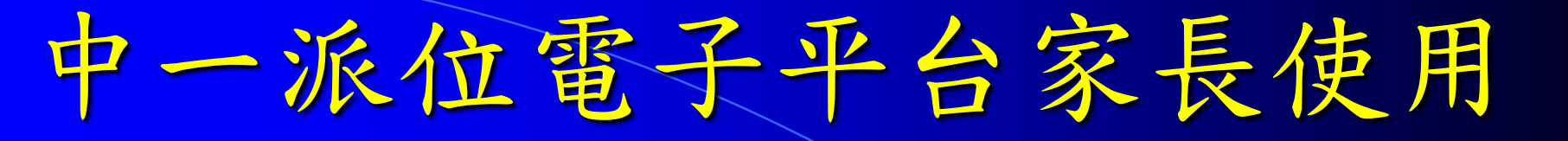

# 教育局

## 「中一派位電子平台」家長指南 **遮交自行分配學位申請程序** (適用於以「智方便+」綁定帳戶的家長)

\*有關中一派位電子平台的用戶介面只供參考,或會因應系統發展而作出修改。

選用中一派位電子平台 1. 在通告內回覆是否採用中一派位電 子平台 2. 學校會派發啟動碼 3. 登記「智方便」或「智方便+」 4. 選擇「智方便」或「智方便+」, 登入中一派位電子平台完成有關啟 動程序。 5. 家長登記時須輸入「電郵地址」以 便接收訊息。

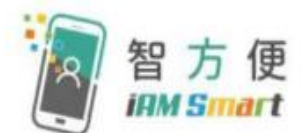

#### 中一派位電子平台概覽

- 家長用戶的權限根據帳戶類別發放
- 根據《電子交易條例》(第553章),「智方便+」提供具法律效力的 數碼簽署功能,以供處理法定文件及相關程序

| 帳戶類別 | 自行分配學位<br>的申請<br>(一月) | 自行分配學位<br>正取生通知<br>(三月底) | 統一派位階段<br>選校<br>(四月 – 五月) | 派位結果公布<br>(七月) |
|------|-----------------------|--------------------------|---------------------------|----------------|
| 智方便+ | $\checkmark$          | $\checkmark$             | ✓                         | <b>√</b>       |
| 智方便  | x                     | $\checkmark$             | x                         | $\checkmark$   |

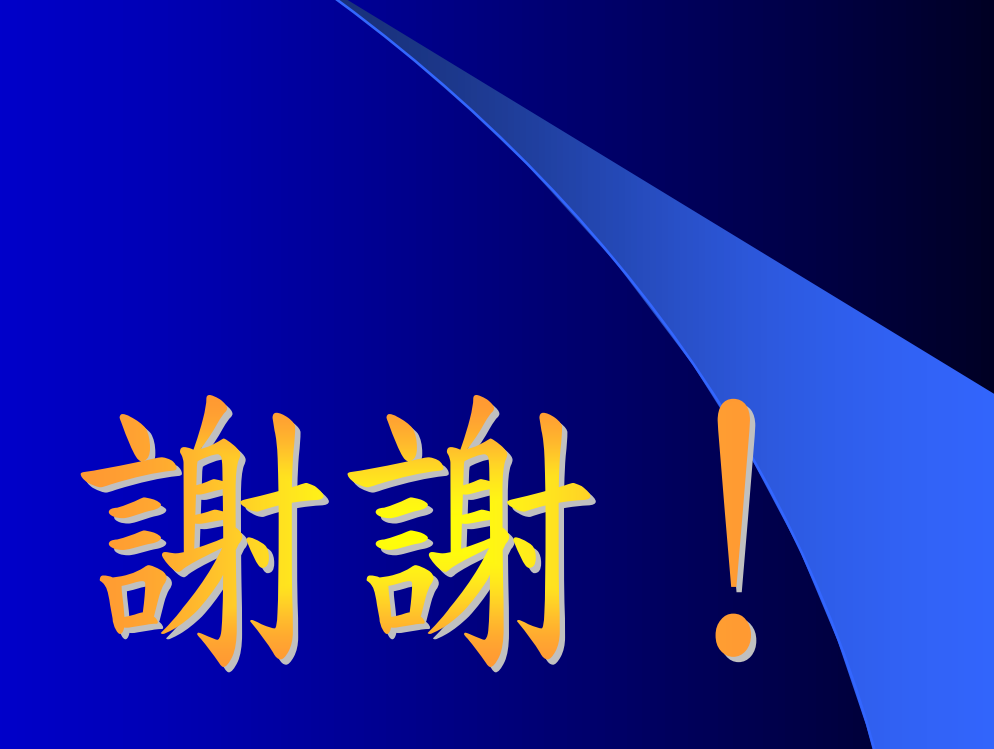